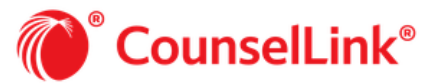

# **Completing Diversity Information in CounselLink**

Some clients request diversity information be entered into CounselLink on individual timekeepers and/or on the law firm profile. If your client is requesting diversity information be completed, please see the steps below:

# Individual Timekeeper Diversity Information:

1. Click the **Office** name under the Profiles section of the CounselLink Home page

| ividual                                  |
|------------------------------------------|
|                                          |
| User, Admin                              |
| Download CounselLink Add-in for Outlook® |
|                                          |

### 2. Click the Name of the timekeeper from the Office Staff section of the Office Profile page

| rs                                                                                                    |
|----------------------------------------------------------------------------------------------------|
| Role(s) in this office                                                                                       |
| Partner, Practicing Attorney, Budget Contact, Document Administrator, Admi<br>Matter Change Approval Contact |
| Partner, Budget Contact, Document Administrator, Admin, Accts Payable Cor<br>Approval Contact                |
|                                                                                                    |

### 3. Click Edit

| Law Fi                      | rm User Profile: Partner, Larisa |  |  |
|-----------------------------|----------------------------------|--|--|
| Edit                        |                                  |  |  |
| Law Firm Individual Profile |                                  |  |  |

4. Enter or update the timekeeper diversity information fields (Gender, Race, LGBT, Disabled, and/or Veteran)

#### 5. Click Save

| Edit User Profile: Partner, Larisa |                       |                        |                                      |
|------------------------------------|-----------------------|------------------------|--------------------------------------|
| Save                               |                       |                        |                                      |
| User Information                   |                       |                        |                                      |
| Prefix:                            | Select a Prefix 🗸     | Practicing Attorney: * |                                      |
| First Name: *                      | Larisa                | Activate Login: *      | ®yes ⊖No                             |
| Middle Initial:                    |                       | Email: *               | devnull@examen.com                   |
| Last Name: *                       | Partner               | Race:                  | <b>~</b>                             |
| Suffix:                            |                       | Gender:                | ~                                    |
| Title: *                           | Partner 🗸             | LGBT:                  | Please Select One 💙                  |
| Veteran:                           | Please Select One 🗸 🚽 | Disabled:              | Please Select One 💙                  |
| Year of Service:                   |                       | Date of Birth:         | 01/01/1900 (mm/dd/yyyy)              |
|                                    |                       | ISLN:                  | (link to Martindale-Hubbell Profile) |
|                                    |                       |                        |                                      |

# Law Firm Diversity Survey:

1. Click the Firm name under the Profiles section of the CounselLink Home page

| Profiles                  | 🛱 View All Offices 🔍 Search 🗸                           |
|---------------------------|---------------------------------------------------------|
| Law Firm                  | Individual                                              |
| Test Law Firm             | User, Admin                                             |
| Billing Guidelines        | Download CounselLink Add-in for $Outlook^{\circledast}$ |
| Offices                   |                                                         |
| Test Law Firm, Sacramento |                                                         |
|                           |                                                         |

2. Click Diversity Survey from the Law Firm Profile page

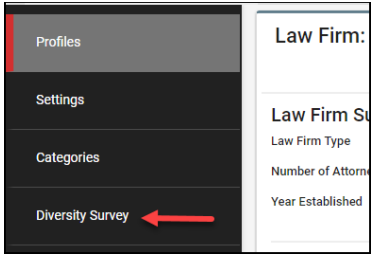

- 3. Complete the questions listed in the Diversity Survey
- 4. Click Save Survey Response
- 5. Click Share with Clients

| Profiles         | CounselLink Diversity Survey                                                                                                    |
|------------------|----------------------------------------------------------------------------------------------------|
| Settings         | CounselLink provides law firm diversity survey data to its users. The following criteria are designed to align with the criteria utilized by the ABA in their 2018 Model Diversity Survey. To include your firm's diversity data in the CounselLink Diversity Survey, please complete the questions below. Please note that your client may require completion of this form.                                                                                                    |
| Categories       | Instructions 1. Only numerical data may be entered in charts. When completing charts, please enter '0' where the number is zero. Please enter "N/A" if the question is not applicable to your firm. 2. Unless otherwise stated, all answers should reflect permanent or full-time lawyers only. If necessary, refer to the full time equivalent where lawyers work part-time. Do not include temporary or contract lawyers in your responses.                                                                                                    |
| Diversity Survey | <ol> <li>The information you provide should be correct as of December 31, 2020.</li> <li>Where a laywer fits more than one diversity category, that laywer may be counted in all applicable categories (e.g., a minority female, disabled lawyer may be counted as a minority lawyer, and a disabled lawyer).</li> <li>Should you not have certain data asked for in the survey, there is an option of filling in "N/A". At the end of the survey, you have the option of filling in a "comments box" where you may provide any information you'd like to specify generally about your firm.</li> </ol> |
|                  | 1. Head of Firm/CEO/Firm-Wide Managing Partner:                                                                                                    |
|                  |                                                                                                    |
|                  | 2. Total number of lawyers firm-wide:                                                                                                    |
|                  | Please provide a breakdown by country of the total number of lawyers at your firm:                                                                                                    |
|                  |                                                                                                    |
|                  | 3. What information on the demographic profile of your employees in the US do you currently collect? Please select one box on each row:                                                                                                    |
|                  | Do not collect Collect some data Collect all data                                                                                                    |
|                  | Share with Clients Save Survey Response Cancel                                                                                                    |

6. Select the Share Diversity Survey check box to share the diversity survey with the selected client

| Share Survey from 2020       |   |           | ×                      |
|------------------------------|---|-----------|------------------------|
| enter keywords               | Q |           | * 2                    |
| Client †                     | Ŧ | Client ID | Share Diversity Survey |
| (Performance Testing Client) |   |           |                        |

7. Click Close